TEXAS TECH UNIVERSITY HEALTH SCIENCES CENTER EL PASO

## WebRaider Portal

http://webraider.ttuhsc.edu

| TEXAS TECH UNIVERS<br>HEALTH SCIENCES CENT<br>WebRaider                                                                                                    | TY<br>ER.                                                                                                    | Content Layout My Personal Information                                                                                                    | E-mail Banner Assistance                                                                                                    |
|----------------------------------------------------------------------------------------------------|----------------------------------------------------------------------------------------------------|----------------------------------------------------------------------------------------------------|----------------------------------------------------------------------------------------------------|
| Home MyTech (for Students) HSC Emp                                                                                                    | loyee Available Budget F&A Work Tools N                                                                                                    | ews                                                                                                    | October 28, 201                                                                                                    |
| Human Resources                                                                                                    | Budget                                                                                                    | Finance DTX                                                                                                    | Purchasing/Payment Services                                                                                                    |
| <ul> <li>ATS (Approval Tracking System)</li> <li>EOPS (Employee Onetime Payment<br/>System)</li> <li>ePAF</li> <li>ePAF Learning Community<br/>(Username: ttuhsc\your eRaider<br/>username, Password: your eRaider<br/>password)</li> <li>Forms</li> <li>Human Resources Operating Policies</li> <li>HR PAF Tracking (Old System)</li> <li>Pre-Employment Background<br/>Investigation</li> <li>Reports</li> <li>TEAM App</li> <li>TechJobs Hiring Managers Site</li> <li>Training and Staff Development</li> </ul> | Reports     Budget Prep System     Budget Prep Security (Team App)     Forms     Labor Redistribution     Budget Office Contact List     Budget Office Mailbox  BUDGET ANNOUNCEMENTS Budget News | Finance Home<br>Cognos Connection<br>Online PARs<br>Effort Certification and Reporting<br>Technology (ecrt) LIVE!!!<br>Accounting Services<br>Accounting Services Home<br>Reports<br>New Fund Request<br>New Fund Request<br>New Fund Request<br>New Fund Request<br>New Fund Request<br>New Fund Request<br>New Fund Request<br>System (ATS)<br>Forms<br>Grant Accounting<br>Procedures<br>Accounting Services Operating<br>Policies<br>Contacts | Purchasing<br>Purchasing Home<br>Purchasing Home<br>PO/Encumb Change Requests<br>Vendor Payments<br>TechBuy Information<br>TechBuy System<br>Purchasing Manual<br>Purchasing Operations Policies<br>Approved Membership List<br>Contracting<br>Contract Database<br>Contracting A/R<br>Opling Contracting and A/P Holp |
| Need Help                                                                                                    |                                                                                                    | Finance Reporting<br>Finance Reporting Home<br>financereporting@ttuhsc.edu                                                                                                    | Reports     Contract Manual     Contract Operating Policies                                                                                                    |
| HR ANNOUNCEMENTS  • Questions concerning W-2 Forms? Visit Payroll Services FAQs • Non-Evergent 16                                                                                                    |                                                                                                    | Cognos Connection     Finance Reporting User Group     Report Documentation                                                                                                    | Accounts Payable<br>Accounts Payable Home<br>Direct Pay Home                                                                                                    |
| <ul> <li>Non exempt employee september 30, 2011<br/>approved electronic timesheets must<br/>be submitted by 6:00 pm CT on<br/>October 4, 2011.</li> <li>September 2011 approved electronic<br/>exempt employee leave reports are</li> </ul>                                                                                                    |                                                                                                    | Finance Systems Management<br>Finance Systems Management Home<br>• TEAM Application<br>• Financial Training Center<br>• Gateway                                                                                                    | <ul> <li>Reports</li> <li>Vendor Payments</li> <li>Forms</li> <li>Accounts Payable Operating Policies</li> <li>Direct Pay Operating Policies</li> </ul>                                                                                                    |
| <ul> <li>October 15, 2011.</li> <li>October 2011 approved electronic<br/>exempt employee leave reports are<br/>due on November 15, 2011.</li> <li>Peminder: Pemember to use your</li> </ul>                                                                                                    |                                                                                                    | ePrint Property Inventory Property Inventory Home                                                                                                    | Purchasing Card Purchasing Card Home  Reports                                                                                                    |

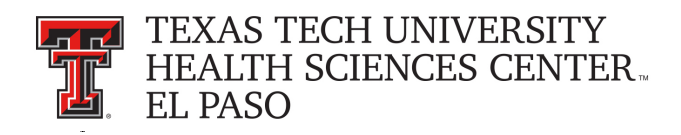

## To Add F & A Work Tools Tab

- 1. Click **Content Layout** in the top red portion of the page.
- 2. Click on the **Fragments** tab.
- 3. Click on **Subscribe** in the area to the left of the F & A Work Tools folder.
- 4. Click in the small box with the red arrow between any two tabs.
- 5. Repeat steps 1 through 6.
- 6. If you should encounter any problems, please call the IT Help Desk:
  - Amarillo: (806) 354-5404, helpdesk.amarillo@ttuhsc.edu
  - El Paso: (915) 545-6800, elp.helpdesk@ttuhsc.edu
  - Lubbock: (806) 743-1234, ithelpdesk@ttuhsc.edu
  - Odessa: (432) 335-5108, helpdeskodessa@ttuhsc.edu

For Questions about Finance / Purchasing / Payment Services Related Areas please email fsm@ttuhsc.edu